# Инструкция по работе с Web-сервисом личного кабинета поставщика материалов

Прием товарно-материальных ценностей (ТМЦ) на объектах грузополучателя, осуществляется по электронному документу отгрузки в формате QR-кода, который должен быть предоставлен водителем транспортного средства на электронном или бумажном носителе при осуществлении доставки.

## Порядок работы с Web-сервисом

#### 1. Начало работы.

1.1. Для начала работы с личным кабинетом поставщика необходимо пройти регистрацию на портале ГК ЦДС, перейдя в раздел «тендеры» на сайте: https://www.cds.spb.ru/. После завершения регистрации и проверки анкеты службой безопасности, на указанные адреса электронной почты будут направлены уведомления о предоставлении доступа к порталу.

- 2. 1.2. После авторизации вам будет предоставлен доступ к разделу «поставки».
- 3. 1.3. На главной странице отображается список всех согласованных заказов. По

умолчанию отображаются активные заказы. Для просмотра завершённых заказов используйте фильтр «архивные». Так же на странице доступны функции: а) быстрый просмотр списка номенклатурных позиций, содержащихся в заказе. б) интерактивный график итогов. в) скачивание ехсеl файла.

1.4. Для просмотра деталей заказа, в том числе точного адреса (координат) доставки кликните на выбранный заказ.

#### 2. Создание эл. документа отгрузки (QR-код) при планировании поставки.

2.1. Перейдите в заказ. В разделе создания нового документа укажите номер и дату (при наличии используйте внутренний номер ТТН или УПД).

2.2. Поставки делятся на разовые и дневные. Если номенклатурная позиция подразумевает разовую поставку (создаваемый документ отгрузки равен одной машине, одному УПД) так же необходимо указать информацию о TC, водителе, менеджере со стороны Поставщика.

2.3. В строках укажите планируемое к отгрузке количество в поле **«К поставке».** Доступное к отгрузке количество позиций рассчитывается исходя из фактически принятых позиций грузополучателем плюс количество отгруженных<sup>\*</sup>, но не принятых позиций. Для завершения создания документа нажмите кнопку «Отправить». Вы будете перенаправлены на страницу скачивания QR- кода. Внимательно проверьте полученный документ. При необходимости корректировки его можно вернуть на редактирование затем выполнить повторную отправку.

<sup>\*</sup>После осуществления приемки количество в поле «отгружено» будет автоматически учтено в поле «доступно» и уменьшено на количество принятых позиций. Таким образом при формировании следующего документа отгрузки по данной позиции значение доступно будет уменьшено, а отгружено «0» так как товар был доставлен.

2.4. Распечатайте созданный QR-код (доступен для скачивания в формате excel) и передайте водителю TC. Допускается сделать фотографию QR-кода на мобильное устройство и переслать по средствам эл. мессенджера.

2.5. По прибытии на объект грузополучателя, водителю необходимо предоставить QR-код п.2.3. на бумажном носителе или экране мобильного устройства представителю Покупателя, осуществляющему приемку.

2.6. Приемщик со стороны грузополучателя отсканирует QR-код и после проверки состава груза, укажет в учётной системе (мобильное приложение) количество принятых позиций. При этом поставщику автоматически направляется уведомление о факте поступления груза на электронную почту, указанную в личном кабинете. Статус документа отгрузки в личном кабинете сменится на «Принято». Принятое количество доступно для просмотра в строках документа отгрузки.

2.7. После оформления на объекте корректировка документа отгрузки из личного кабинета больше недоступна.

2.8. По окончании дневной поставки (документ отгрузки формируется на определённое время и несколько TC) перед выставлением УПД Поставщику необходимо закрыть документ. По выбранному документу в разделе информации о поставке нажать кнопку «Завершить поставку».

2.7. После того, как грузополучателем будет получен УПД и сформирован приходный документ (накладная), направляется второе уведомление об оприходовании. Статус документа отгрузки изменится на «оприходован».

2.8. Просмотр созданных документов отгрузки, доступен в деталях заказа, а также в главном меню слева по всем заказам. Так же в главном меню можно просмотреть список оформленных Покупателем накладных.

# Действия с иллюстрациями

### 1. Формирование документа отгрузки. Заполнение строк.

#### Шаг 1. Поиск заказа/счета Закупай

Поиск заказа можно осуществить по складу или номеру из Закупай. Для этого в строке поиска достаточно ввести номер закупай:

| ЦДС web Заказы                           | ×                | 🔅 Настройки                | ×                 | +               |             | 0                  | - 🗆               | $\times$ |
|------------------------------------------|------------------|----------------------------|-------------------|-----------------|-------------|--------------------|-------------------|----------|
| $\leftarrow$ $\rightarrow$ C $\triangle$ | axwebviewd       | ev.cds.spb.ru/Purch        | nTableVend        |                 |             | ☆ Ui O             | 🐵 🖈 🖸             | :        |
| <                                        | Заказы           |                            |                   |                 |             |                    | LTSI              | R        |
| Заказы                                   | Поиск<br>cb-1876 |                            |                   |                 |             | ВСЕ АКТИВНЫЕ       | Е АРХИВНЫЕ Q      | ,        |
| Документы отгрузки                       | Контрагент       | Ожидаемая дата<br>поставки | Код счета синтека | Номер в синтека | Код закупай | Код заявки синтека | Объект            | г        |
| Накладные                                | ▶ 000 ЛТС        | 16.03.2021                 | 2004754           | cb-1876         | 10526374    | 9001745            | ЦДС Черная речка, | , 11     |
| Тендеры                                  |                  |                            |                   |                 |             |                    |                   |          |
|                                          |                  |                            |                   |                 |             |                    |                   |          |
|                                          |                  |                            |                   |                 |             |                    |                   |          |
|                                          |                  |                            |                   |                 |             |                    |                   |          |
|                                          |                  |                            |                   |                 |             |                    |                   |          |
|                                          |                  |                            |                   |                 |             |                    |                   |          |
|                                          |                  |                            |                   |                 |             |                    |                   |          |
|                                          |                  |                            |                   |                 |             |                    |                   |          |
|                                          |                  |                            |                   |                 |             |                    |                   |          |
|                                          |                  |                            |                   |                 |             |                    |                   |          |

Либо воспользоваться поиском по складу. Для этого нажать значок Лупа справа, и выбрать с помощью фильтра нужные склады.

| 🗾 ЦДС web Заказы                              | ×                                                                      | 🌣 Настройки                                        | ×                                                  | +                                                |                                                 | 0                                                   | —                                                                      | ×  |
|-----------------------------------------------|------------------------------------------------------------------------|----------------------------------------------------|----------------------------------------------------|--------------------------------------------------|-------------------------------------------------|-----------------------------------------------------|------------------------------------------------------------------------|----|
| $\leftrightarrow$ $\rightarrow$ C $\triangle$ | axwebviewd                                                             | ev.cds.spb.ru/Purch                                | TableVend                                          |                                                  | E Q                                             | ☆ Ui ©                                              | 🕸 🌸 💽                                                                  | :  |
| <                                             | Заказы                                                                 |                                                    |                                                    |                                                  |                                                 | <u> </u>                                            | LTSF                                                                   | 2  |
| Заказы                                        | Поиск                                                                  |                                                    |                                                    |                                                  |                                                 | ВСЕ АКТИВНЫЕ                                        | АРХИВНЫЕ Q                                                             | Г  |
| Документы отгрузки                            |                                                                        | Ожидаемая дата                                     |                                                    |                                                  |                                                 |                                                     |                                                                        |    |
|                                               | контрагент                                                             | поставки                                           | код счета синтека                                  | Номер в синтека                                  | Код закупай                                     | Код заявки синтека                                  | Объект                                                                 | Ст |
| Накладные                                     | контрагент<br>► ООО ЛТС                                                | поставки<br>16.03.2021                             | код счета синтека<br>2004619                       | Номер в синтека<br>cb-1851                       | Код закупай<br>10443838                         | Код заявки синтека<br>9001635                       | Объект<br>ЦДС Полюстрово, к.                                           | Ст |
| Накладные<br>Тендеры                          | контрагент<br>> 000 лтс<br>> 000 лтс                                   | поставки<br>16.03.2021<br>18.03.2021               | код счета синтека<br>2004619<br>2004615            | Номер в синтека<br>cb-1851<br>cb-1847            | Код закупай<br>10443838<br>10437316             | Код заявки синтека<br>9001635<br>9001724            | Объект<br>ЦДС Полюстрово, к.<br>ЦДС Черная речка,.                     | Ст |
| Накладные<br>Тендеры                          | контрагент           • 000 лтс           • 000 лтс           • 000 лтс | поставки<br>16.03.2021<br>18.03.2021<br>16.03.2021 | код счета синтека<br>2004619<br>2004615<br>2004754 | Номер в синтека<br>cb-1851<br>cb-1847<br>cb-1876 | Код закулай<br>10443838<br>10437316<br>10526374 | Код заявки синтека<br>9001635<br>9001724<br>9001745 | Объект<br>ЦДС Полюстрово, к.<br>ЦДС Черная речка,<br>ЦДС Черная речка, | Ст |

| 📕 ЦДС web Заказы                              | ×              | 🔅 Настройки                | ×                 | +               |             |      | C                    | •                          |     | ×   |
|-----------------------------------------------|----------------|----------------------------|-------------------|-----------------|-------------|------|----------------------|----------------------------|-----|-----|
| $\leftrightarrow$ $\rightarrow$ C $\triangle$ | axwebviewdev   | v.cds.spb.ru/Purch         | TableVend         |                 |             | 2 &  | Ui                   | O ABP                      | * ( | C i |
| <                                             | Заказы         |                            |                   |                 |             |      | >                    |                            |     |     |
| Заказы                                        | Поиск          |                            |                   |                 |             | в    | номе<br>ШТУ          | нклатура<br><b>(КАТУРК</b> | A   |     |
| Документы отгрузки                            | Контрагент     | Ожидаемая дата<br>поставки | Код счета синтека | Номер в синтека | Код закупай | Код  | Дата<br><b>01.0</b>  | поставки с<br>)1.2021      |     |     |
| Накладные                                     | ▶ 000 ЛТС      | 16.03.2021                 | 2004619           | cb-1851         | 10443838    | 9001 | Дата<br><b>19</b> .0 | поставки по<br>13.2021     | )   |     |
| Тендеры                                       | ▶ 000 ЛТС      | 16.03.2021                 | 2004754           | cb-1876         | 10526374    | 9001 | Кон                  | трагент                    | Ŧ   |     |
|                                               | ▶ 000 ЛТС      | 10.03.2021                 | 2003489           | cb-1623         | 9357626     | 9001 | Oối                  | ект 🛨                      |     |     |
|                                               | ▶ ООО СтройПро | 19.03.2021                 | 2005592           | cb-2039         | 11236364    | 9001 |                      |                            |     |     |
|                                               | ▶ ООО СтройПро | 19.03.2021                 | 2005284           | cb-1972         | 11060771    | 9001 |                      |                            |     |     |
|                                               | ▶ ООО СтройПро | 19.03.2021                 | 2005294           | cb-1973         | 11061941    | 9001 |                      |                            |     |     |
|                                               | ▶ ООО СтройПро | 16.02.2021                 | 78422             | cb-1014         | 6675166     | 3021 |                      |                            |     |     |

# Нажать на найденный заказ и перейти в него.

| 📕 ЦДС web Заказы                                                                                                    | 🗙 🌼 Настро                                  | йки                                               | ×   +                                                                                                    |                                                                                                    |                                  |     | 0                    | _   |     | $\times$ |  |
|----------------------------------------------------------------------------------------------------|---------------------------------------------|---------------------------------------------------|----------------------------------------------------------------------------------------------------|----------------------------------------------------------------------------------------------------|----------------------------------|-----|----------------------|-----|-----|----------|--|
| $\leftarrow$ $\rightarrow$ C $\triangle$                                                                                                    | axwebviewdev.cds.spb.r                      | u/PurchTableVen                                   | d                                                                                                    |                                                                                                    | S Q                              | ☆   | Ui 🖸                 | ABP | * ( |          |  |
| Х Номер в синтека                                                                                                    | : cb-1876                                   |                                                   |                                                                                                    |                                                                                                    |                                  |     |                      |     |     |          |  |
| Информация о заказа<br>код счета в синтека: 2004754<br>Код заявки в синтека: 9001745<br>договор: ЛТС-004/СД ОТ 02.10<br>Ожидаемая дата: 16.03.2021<br>Стоимость с НДС: 113 856 РУБ | 9<br>).2017                                 |                                                   | Информа<br>жк: ЖК ЦДС<br>объект: ЦДС<br>НОМЕР 1683<br>Склад: ЦДС<br>Строительный<br>ФЕДЕРАЦИЯ<br>показать на ка<br>Контактные ли | Информация об объекте<br>жк: ЖК ЦДС ЧЕРНАЯ РЕЧКА<br>объект: ЦДС ЧЕРНАЯ РЕЧКА, 1 ОЧЕРЕДЬ, КОРПУС 2 С ПАРКИНГОМ, КАД.<br>НОМЕР 1689 (ЧР212+ЧР312)<br>склад: ЦДС ЧЕРНАЯ РЕЧКА, 1 ОЧЕРЕДЬ, КОРПУС 2 С ПАРКИНГОМ/ОТДЕЛКА<br>строительный адрес: ООО ЛТС 188660 РОССИЙСКАЯ<br>ФЕДЕРАЦИЯ, ЛЕНИНГРАДСКАЯ ОБЛ, БУГРЫ П, ШКОЛЬНАЯ УЛ, 1, 11, 20-Н<br>показать на карте<br>Контактные лица: СКОРО |                                  |     |                      |     |     |          |  |
| <ul> <li>номенклатура</li> <li>добавить</li> </ul>                                                                                                    | Создание нового                             | документа отг                                     | рузки                                                                                                    |                                                                                                    |                                  |     |                      |     |     |          |  |
| 900 OT 29.06.2021<br>OTMEHEHO<br>5545 OT 29.06.2021                                                                                                    | Номер<br>ФИО менелжера                      | 30.06.20<br>Контактнь                             | 21 🗖                                                                                                    |                                                                                                    |                                  |     |                      |     |     |          |  |
| ПРИНЯТО<br>32223 ОТ 29.06.2021<br>ОТКРЫТО                                                                                                    | ФИО водителя<br>Марка ТС                    | Контактнь<br>Гос. номе                            | ий телефон<br>р ТС                                                                                                    |                                                                                                    |                                  |     |                      |     |     |          |  |
|                                                                                                    | 1. #_ШТУКАТУРКА<br>Доступно<br>кг 19200,000 | ГИПСОВАЯ<br>Отруженно<br>кг 817,5<br>с НДС: 0 руб | К поставке<br>КГ О                                                                                                    | Î                                                                                                    | цена без НДС<br>руб. <b>4.94</b> | Сто | имость с НДС<br>5. 0 | Э   |     |          |  |

Система по умолчанию откроет Создание нового документа поставки. Ниже под этим документом будут отражены уже созданные документа поставки.

| ··· → C ··· △ • axwebviewdev.cds.spb.ru/PurchTableVend       ···· ○ ··· ○ ···· ○ ··· ○ ··· | ЦДС web Заказы                                                                                                    | 🗙 🔹 Настро             | ойки             | ×   +                                                                                                    |                                                                                                    | 0                                                                      | _                                                 |   |
|----------------------------------------------------------------------------------------------------|----------------------------------------------------------------------------------------------------|------------------------|------------------|----------------------------------------------------------------------------------------------------|----------------------------------------------------------------------------------------------------|------------------------------------------------------------------------|---------------------------------------------------|---|
| Номер в синтека: cb-1875           Информация о заказе<br>да счета в синтека: 2004754           да заявие синтека: 2004754           да заявие синтека: 2004755           уна заявие синтека: 2004755           уна заявие синтека: 2004756           уна заявие синтека: 2004756           уна заявие синтека: 2004756           уна заявие синтека: 2004756           уна заявие синтека: 2004756           уна заявие синтека: 2004756           уна заявие синтека: 2004756           уна заявие синтека: 2004756           уна заявие синтека: 2004756           уна заявие синтека: 2004756           уна заявие синтека: 2004756           уна заявие синтека: 2004756           уна заявие синтека: 2004756           уна заявие: синтека: 2004756           уна заявие: синтека: 2004756           уна заявие: синтека: 2004756           уна заявие: синтека: 2004756           уна заявие: синтека: 2004756           уна заявие: синтека: 2004756           уни синтека: 2004756           900 07 29 06 2021           Отавенска: 2004756           900 07 29 06 2021           Дитека: 2004756           900 07 29 06 2021           Оновенска: 2004756           900 07 29 06 2021           Дитека: 2004756 <th></th> <th>axwebviewdev.cds.spb.i</th> <th>ru/PurchTableVen</th> <th>d</th> <th>e<sub>e</sub> q</th> <th>🕁 Ui 🖸</th> <th>ABP 🌟</th> <th>С</th>                                                                                                    |                                                                                                    | axwebviewdev.cds.spb.i | ru/PurchTableVen | d                                                                                                    | e <sub>e</sub> q                                                                                                    | 🕁 Ui 🖸                                                                 | ABP 🌟                                             | С |
| HфopMaция о заказе<br>д счета в синтека: 200754<br>д заявия в синтека: 9001745<br>инвер: ЛТС-004/СД ОТ 02.10.2017<br>индежая дата: 16.03.2021<br>онмость е НДС: 113 856 РУБ       УК: КЦ С ЧЕРНАЯ РЕЧКА, 1 ОЧЕРЕДЬ, КОРПУС 2 С ПАРКИНГОМ, КАД.<br>НОМЕР 1689 (ЧР212+ЧР312)<br>онла: ЦДС ЧЕРНАЯ РЕЧКА, 1 ОЧЕРЕДЬ, КОРПУС 2 С ПАРКИНГОМ/ОТДЕЛКА<br>Строительний адрес. ООС ЛТС 188660 РОССИЙСКАЯ<br>ФЕДЕРАЦИЯ.ЛЕНИИГРАДСКАЯ ОБЛ.БУГРЫ П.ШКОЛЬНАЯ УЛ.1,11.20-Н<br>поскаять на карте<br>Контактные лица: СКОРО         У       НОМЕНКЛАТУРА         ФОБАВИТЬ<br>990 ОТ 29 06.2021<br>0ТКРЫТО       Дага<br>30.06.2021         990 ОТ 29 06.2021<br>0ТКРЫТО       Дага<br>200.000 кг 817,5         900 ОТ 29 06.2021<br>0ТКРЫТО       Дага<br>Контактный телефон         900 ОТ 29 06.2021<br>0ТКРЫТО       Дага<br>200.6.2021         1.#_ШТУКАТУРКА ГИПСОВАЯ<br>Достурном<br>1.1#_ШТУКАТУРКА ГИПСОВАЯ<br>Достурном<br>1.1#_ШТУКАТУРКА ГИПСОВАЯ<br>Достурном<br>1.1#_ШТУКАТУРКА ГИПСОВАЯ<br>Достурном<br>1.1#_ШТУКАТУРКА ГИПСОВАЯ<br>Достурном<br>1.1#_ШТУКАТУРКА ГИПСОВАЯ<br>Достурном<br>1.1#_ШТУКАТУРКА ГИПСОВАЯ<br>Достурном<br>1.1#_ШТУКАТУРКА ГИПСОВАЯ<br>Достурном<br>1.1#_ШТУКАТУРКА ГИПСОВАЯ<br>1.1#_ШТУКАТУРКА ГИПСОВАЯ<br>1.1#_ШТУКАТУРКА ГИПСОВАЯ<br>1.1#_ДОГУРНОМ<br>1.1#_ШТУКАТУРКА ГИПСОВАЯ<br>2.1************************************                                                                                                    | Номер в синтека                                                                                                    | : cb-1876              |                  |                                                                                                    |                                                                                                    |                                                                        |                                                   |   |
| <ul> <li>✓ НОМЕНКЛАТУРА</li> <li>Добавить</li> <li>900 ОТ 29.06.2021<br/>ОТМЕНЕНО</li> <li>5545 ОТ 29.06.2021<br/>ПРИНЯТО</li> <li>32223 ОТ 29.06.2021<br/>ОТКРЫТО</li> <li>ФИО менеджера</li> <li>Контактный телефон</li> <li>ФИО водителя</li> <li>Контактный телефон</li> <li>ФИО водителя</li> <li>Контактный телефон</li> <li>Марка ТС</li> <li>Гос. номер ТС</li> <li>1.#_ШТУКАТУРКА ГИПСОВАЯ<br/>Доступно</li> <li>Отруменно</li> <li>К поставке</li> <li>Цена без НДС</li> <li>Стоимость с НДС</li> <li>К 19200,000</li> <li>кг 817,5</li> <li>кг 0</li> </ul>                                                                                                    | НФОРМАЦИЯ О ЗАКАЗЄ<br>д счета в синтека: 2004754<br>д заявки в синтека: 9001745<br>говор: ЛТС-004/СД ОТ 02.10<br>«идаемая дата: 16.03.2021<br>оимость с НДС: 113 856 РУБ | .2017                  |                  | Информац<br>жк: ЖК ЦДС Ч<br>объект: ЦДС Ч<br>НОМЕР 1689 (<br>Склад: ЦДС ЧЕ<br>Строительный а,<br>ФЕДЕРАЦИЯ,<br>показать на кач<br>Контактные лици | ИЯ ОБ ОБЪЕКТЕ<br>ЕРНАЯ РЕЧКА<br>ЕРНАЯ РЕЧКА, 1 ОЧЕРЕДЬ, К<br>ЧР212+ЧР312)<br>РНАЯ РЕЧКА, 1 ОЧЕРЕДЬ, КС<br>арес: ООО ЛТС 188660 РОССИ<br>ПЕНИНГРАДСКАЯ ОБЛ,БУГРЬ<br>в<br>СКОРО | КОРПУС 2 С ПАРКИН<br>ОРПУС 2 С ПАРКИНГ<br>ИЙСКАЯ<br>Ы П.ШКОЛЬНАЯ УЛ, 1 | ігом, кад.<br><sup>-</sup> ОМ/ОТДЕЛК<br>I,11,20-H | A |
| 900 ОТ 29.06.2021<br>ОТМЕНЕНО<br>5545 ОТ 29.06.2021<br>ПРИНЯТО<br>32223 ОТ 29.06.2021<br>ОТКРЫТО<br>0 ИО водителя<br>Марка TC<br>1.#_ШТУКАТУРКА ГИПСОВАЯ<br>Доступно<br>кг 19200,000 кг 817,5 кг 0<br>Тос. номер ТС<br>Стоимость с МДС<br>Гос. номер ТС                                                                                                    | ✓ НОМЕНКЛАТУРА<br>ДОБАВИТЪ                                                                                                    | Создание нового        | о документа отг  | рузки                                                                                                    |                                                                                                    |                                                                        |                                                   |   |
| 5545 0T 29.06.2021<br>пРИНЯТО       ФИО менеджера       Контактный телефон         32223 0T 29.06.2021<br>ОТКРЫТО       ФИО водителя       Контактный телефон         Марка TC       Гос. номер TC         1.#_ШТУКАТУРКА ГИПСОВАЯ<br>Доступно       Стоимость с НДС         К 19200,000       Кг 817,5       Кг 0       Т         уб. 0       Стоимость с НДС                                                                                                    | 900 OT 29.06.2021<br>OTMEHEHO                                                                                                    | Номер                  | 30.06.20         | 21                                                                                                    |                                                                                                    |                                                                        |                                                   |   |
| ФИО водителя         Контактный телефон           ОТКРЫТО         ФИО водителя           Марка TC         Гос. номер TC           1.#_ШТУКАТУРКА ГИПСОВАЯ           Доступно         Отгруженно           кг 19200,000         кг 817,5           кг 0         Т руб. 4.94           урб. 0                                                                                                    | 5545 OT 29.06.2021                                                                                                    | ФИО менеджера          | Контактнь        | ій телефон                                                                                                    |                                                                                                    |                                                                        |                                                   |   |
| ОТКРЫТО<br>Марка TC Гос. номер TC<br>1. #_ШТУКАТУРКА ГИПСОВАЯ<br>Доступно Отгруженно К поставке Цена без НДС Стоимость с НДС<br>кг 19200,000 кг 817,5 кг 0 Т руб. 4.94 руб. 0                                                                                                    | 32223 OT 29.06.2021                                                                                                    | ФИО водителя           | Контактнь        | ій телефон                                                                                                    |                                                                                                    |                                                                        |                                                   |   |
| 1. #_ШТУКАТУРКА ГИПСОВАЯ<br>Доступно Отгруженно К поставке Цена без НДС Стоимость с НДС<br>кг 19200,000 кг 817,5 кг 0 Т руб. 4.94 руб. 0                                                                                                    | ОТКРЫТО                                                                                                    | Марка ТС               | Гос. номе        | D TC                                                                                                    |                                                                                                    |                                                                        |                                                   |   |
| кг 19200,000 кг 817,5 кг 0 <sup>†</sup> руб. 4.94 руб. 0                                                                                                    | 1                                                                                                    | 1. #_ШТУКАТУРКА        | ГИПСОВАЯ         | K 2022282                                                                                                    | Liava See MPC                                                                                                    | Croubort - 40                                                          |                                                   |   |
|                                                                                                    |                                                                                                    | кг 19200,000           | кг 817,5         | к поставке<br>КГ О                                                                                                    | т руб. 4.94                                                                                                    | руб. 0                                                                 | -                                                 |   |
|                                                                                                    | к нему буд                                                                                                    | етивыполнен            | <u>н переход</u> |                                                                                                    | -                                                                                                    | OT                                                                     | ПРАВИТЬ 🗲                                         | - |

## Шаг 2. Заполнение реквизитов отгрузки

| 📕 ЦДС web Заказы                                                                                                    | 🗙 🔅 Настро                                                                                           | рйки                                                                                           | ×   +                                                                                                    |                                                                                                    |                                                                                  |                                          | ¢                                        | >                                | _                      |            | ) |
|----------------------------------------------------------------------------------------------------|----------------------------------------------------------------------------------------------------|------------------------------------------------------------------------------------------------|----------------------------------------------------------------------------------------------------|----------------------------------------------------------------------------------------------------|----------------------------------------------------------------------------------|------------------------------------------|------------------------------------------|----------------------------------|------------------------|------------|---|
| → C 🏠 🔒                                                                                                    | axwebviewdev.cds.spb.r                                                                               | u/PurchTableVenc                                                                               | ł                                                                                                    |                                                                                                    | G <sub>X</sub> (                                                                 | ર ☆                                      | Ui                                       | 0                                | BP                     | * (        |   |
| К Номер в синтека                                                                                                    | : cb-1876                                                                                            |                                                                                                |                                                                                                    |                                                                                                    |                                                                                  |                                          |                                          |                                  |                        |            |   |
| Информация о заказа<br>бод счета в синтека: 2004754<br>бод заявки в синтека: 9001745<br>боговор: ЛТС-004/СД ОТ 02.10<br>Эжидаемая дата: 16.03.2021<br>Этоимость с НДС: 113 856 РУБ | Ð<br>).2017                                                                                          |                                                                                                | Информ<br>жк: ЖК ЦДС<br>объект: ЦДС<br>НОМЕР 168<br>склад: ЦДС<br>Строительны<br>ФЕДЕРАЦИ<br>показать на к<br>Контактные л | ация об об<br>с черная речн<br>с черная речн<br>39 (чр212+чр3:<br>черная речк,<br>й адрес: ООО Л<br>я, ленинград<br>арте<br>ица: СКОРО | ЬЕКТЕ<br>(А, 1 ОЧЕРЕДЬ<br>12)<br>А, 1 ОЧЕРЕДЬ,<br>ГС 188660 РОС<br>СКАЯ ОБЛ,БУГІ | , КОРПУС<br>КОРПУС<br>СИЙСКА.<br>РЫ П,ШК | С 2 С ПАРН<br>2 С ПАРКІ<br>Я<br>ОЛЬНАЯ У | КИНГОМ<br>ИНГОМ,<br>ИЛ, 1, 11, 7 | и, ка,<br>/отд<br>20-н | Д.<br>ЕЛКА |   |
| <ul> <li>НОМЕНКЛАТУРА</li> <li>ДОБАВИТЬ</li> <li>900 ОТ 29.06.2021<br/>ОТМЕНЕНО</li> <li>5545 ОТ 29.06.2021<br/>ПРИНЯТО</li> <li>32223 ОТ 29.06.2021<br/>ОТКРЫТО</li> </ul>        | Создание нового<br>Номер<br>77232<br>ФИО менеджера<br>Петров<br>ФИО водителя<br>Иванов А<br>Марка TC | р документа отгр<br>Дата<br>30.06.202<br>Контактный те<br>892189566<br>Контактны<br>Гос. номер | рузки<br>21 П<br>илефон<br>144<br>й телефон                                                                                | •                                                                                                    |                                                                                  | За<br>ре<br>от                           | полн<br>квиз<br>грузі                    | яем<br>ИТЬ<br>КИ                 | <u>N</u>               |            |   |
|                                                                                                    | 1. #_ШТУКАТУРКА<br>Доступно<br>кг 19200,000                                                          | ГИПСОВАЯ<br>Отгруженно<br>кг 817,5                                                             | К поставке<br>КГ О                                                                                                    | T                                                                                                    | Цена без НДС<br>руб. 4.94                                                        |                                          | Стоимость с<br>руб. <b>О</b>             | ндс                              |                        |            |   |

#### Шаг 3. Заполнение количества к отгрузке

| 🗙 🌼 Настро                                                                               | рйки                                                                                                    | ×   +                                                                                                    |                                                                                                    |                                                                                                    |                                                                                                    | 0                                      | _                                                                                                    |                                                                                                    |  |
|------------------------------------------------------------------------------------------|----------------------------------------------------------------------------------------------------|----------------------------------------------------------------------------------------------------|----------------------------------------------------------------------------------------------------|----------------------------------------------------------------------------------------------------|----------------------------------------------------------------------------------------------------|----------------------------------------|----------------------------------------------------------------------------------------------------|----------------------------------------------------------------------------------------------------|--|
| axwebviewdev.cds.spb.r                                                                   | u/PurchTableVend                                                                                                    |                                                                                                    |                                                                                                    |                                                                                                    | ☆                                                                                                    | Ui 🖸                                   | ABP                                                                                                    | * 0                                                                                                    |  |
| : cb-1876                                                                                |                                                                                                    |                                                                                                    |                                                                                                    |                                                                                                    |                                                                                                    |                                        |                                                                                                    |                                                                                                    |  |
| 9<br>).2017                                                                              |                                                                                                    | Информац<br>жк: жК цДС Ч<br>объект: ЦДС Ч<br>НОМЕР 1689<br>Склад: ЦДС ЧЕ<br>Строительный а<br>ФЕДЕРАЦИЯ,<br>показать на кар<br>Контактные лиц                                                                                                    | ция об объекте<br>IEPHAЯ РЕЧКА<br>IEPHAЯ РЕЧКА, 1 О<br>(ЧР212+ЧР312)<br>EPHAЯ РЕЧКА, 1 О<br>IAPPEC: ООО ЛТС 188<br>ЛЕНИНГРАДСКАЯ I<br>re<br>a: СКОРО                                                                                                    | Э<br>ЧЕРЕДЬ, КО<br>660 РОССИ<br>ОБЛ,БУГРЬ                                                                                                    | ОРПУС 2<br>ОРПУС 2<br>ІЙСКАЯ<br>І П,ШКО.                                                                                                    | 2 С ПАРКИН<br>С ПАРКИНІ<br>ЛЬНАЯ УЛ,1  | iгом, кл<br>гом/от,                                                                                                    | АД.<br>ЦЕЛКА<br>1                                                                                                    |  |
| Создание нового<br>номер<br>77232<br>ФИО менеджера<br>Петров<br>ФИО водителя<br>Иванов А | р документа отгрузи<br>Дата<br>30.06.2021<br>Контактный телеф<br>89218956644<br>Контактный те                                                              | ки<br>эн<br>лефон                                                                                                    | Запо<br>коли<br>, к отг                                                                                                    | лняеі<br>честі<br>рузка                                                                                                    | <u>VI</u><br>30                                                                                                    |                                        |                                                                                                    |                                                                                                    |  |
| Марка ТС                                                                                 | Гос. номер ТС                                                                                                    |                                                                                                    |                                                                                                    |                                                                                                    |                                                                                                    |                                        |                                                                                                    |                                                                                                    |  |
|                                                                                          | ахwebviewdev.cds.spb.r<br>: cb-1876<br>e<br>0.2017<br>Создание нового<br>Номер<br>77232<br>ФИО менеджера<br>Петров<br>ФИО еодителя<br>Иванов А<br>Марка TC | ахwebviewdev.cds.spb.ru/PurchTableVend<br>: cb-1876<br>е<br>0.2017<br>Создание нового документа отгрузки<br>Номер<br>77232<br>ФИО менеджера<br>Петров<br>ФИО менеджера<br>Информац<br>ж: ЖКЦСЧ<br>Строительный а<br>ФЕДЕРАЦИЯ,<br>покаать на кар<br>Контактные лиц<br>Контактный телефон<br>89218956644<br>ФИО менеджера<br>Информац<br>ж: ЖКЦСЧ<br>Строительный а<br>ФЕДЕРАЦИЯ,<br>покаать на кар<br>Контактные лиц | ахwebviewdev.cds.spb.ru/PurchTableVend<br>: cb-1876<br>е<br>0.2017<br>Создание нового документа отгрузки<br>Номер<br>77232<br>Создание нового документа отгрузки<br>Номер<br>77232<br>Создание нового документа отгрузки<br>Номер<br>77232<br>Создание нового документа отгрузки<br>Номер<br>77232<br>Создание нового документа отгрузки<br>Номер<br>77232<br>Создание нового документа отгрузки<br>Номер<br>77232<br>Создание нового документа отгрузки<br>Номер<br>77232<br>Создание нового документа отгрузки<br>Номер<br>77232<br>Создание нового документа отгрузки<br>Номер<br>77232<br>Создание нового документа отгрузки<br>Контактный телефон<br>89218956644<br>Создание нового документа отгрузки<br>Контактный телефон<br>Колти<br>Контактный телефон<br>Колти | axwebviewdev.cds.spb.ru/PurchTableVend       Image: Colored Colored C | аxwebviewdev.cds.spb.ru/PurchTableVend<br>c cb-1876<br>e<br>0.2017<br>CO3ggaHue нового документа отгрузки<br>Hoxep<br>77232<br>ФИО велателя<br>Информация об объекте<br>ж.: ЖК ЦДС ЧЕРНАЯ РЕЧКА, 1 ОЧЕРЕДЬ, КОРПУС<br>Ослад: ЦДС ЧЕРНАЯ РЕЧКА, 1 ОЧЕРЕДЬ, КОРПУС<br>Ослад: ЦДС ЧЕРНАЯ РЕЧКА, 1 ОЧЕРЕДЬ, КОРПУС<br>Ослад: ЦДС ЧЕРНАЯ РЕЧКА, 1 ОЧЕРЕДЬ, КОРПУС<br>Строительный адрес: ООО ЛТС 188660 РОССИЙСКАЯ<br>ФЕДЕРАЦИЯ,ЛЕНИНГРАДСКАЯ ОБЛ,БУГРЫ П,ШКО<br>показать на карте<br>Контактные лица: СКОРО<br>Создание нового документа отгрузки<br>Номер<br>77232<br>ФИО менеджера<br>Петров<br>89218956644<br>Марка ТС<br>Марка ТС<br>Гос. номер ТС | аxwebviewdev.cds.spb.ru/PurchTableVend | ахwebviewdev.cds.spb.ru/PurchTableVend   Colorer: цосчерная Речка, очередь, корпус 2 с паркингом, ки номер то соолго 188660 Российская обальугры п,школьная ул, 1, 11, 20-г поваать на карте Контактный телефон   Создание нового документа отгрузки  Номер Дата  Л7232 30.06.2021 С  Контактный телефон  Контактный телефон  Количество  Количество | ахиеволіемоdev.cds.spb.ru/PurchTableVend<br>Cob-1876<br>e<br>0.2017<br>Costantue Hoboro документа отгрузки<br>Hoxep<br>T7232<br>Graa<br>Mapica TC<br>Mapica TC<br>Mapica TC<br>Mapica TC<br>Mapica TC<br>Coc. Homep TC |  |

## Шаг 4. Создание документа в системе

| 📕 ЦДС web Заказы                                                                                                    | 🗙 🔅 Настро                                                      | ойки                                                 | ×   +                                                                                                    |                                                                                                    | 0                                                               | _                                   |                   | ×   |
|----------------------------------------------------------------------------------------------------|-----------------------------------------------------------------|------------------------------------------------------|----------------------------------------------------------------------------------------------------|----------------------------------------------------------------------------------------------------|-----------------------------------------------------------------|-------------------------------------|-------------------|-----|
| $\leftarrow$ $\rightarrow$ C $\triangle$                                                                                                    | axwebviewdev.cds.spb.                                           | ru/PurchTableVen                                     | d                                                                                                    |                                                                                                    | ☆ Ui (                                                          | ABP                                 | * 0               | ) : |
| Х Номер в синтека                                                                                                    | : cb-1876                                                       |                                                      |                                                                                                    |                                                                                                    |                                                                 |                                     |                   |     |
| Информация о заказа<br>Код счета в синтека: 2004754<br>Код заявки в синтека: 9001745<br>договор: ЛТС-004/СД ОТ 02.10<br>Ожидаемая дата: 16.03.2021<br>Стоимость с НДС: 113 856 РУБ | 9<br>.2017                                                      |                                                      | Информа<br>жк. ЖК ЦС Ч<br>объект. ЦС Ч<br>НОМЕР 1689<br>Склад: ЦДС Ч<br>Строительный<br>ФЕДЕРАЦИЯ<br>показать на кај<br>Контактиње лиг | ция об объекте<br>ЧЕРНАЯ РЕЧКА<br>ЧЕРНАЯ РЕЧКА, 1 ОЧЕРЕДЬ, К<br>(ЧР212+ЧР312)<br>ЕРНАЯ РЕЧКА, 1 ОЧЕРЕДЬ, КС<br>адрес: ООО ЛТС 188660 РОССИ<br>,ЛЕНИНГРАДСКАЯ ОБЛ,БУГРЬ<br>оте | ОРПУС 2 С ПАРКИ<br>ОРПУС 2 С ПАРКИ<br>ИЙСКАЯ<br>И П.ШКОЛЬНАЯ УЛ | 1HFOM, K<br>HFOM/OT,<br>1,1,11,20-ł | АД.<br>ДЕЛКА<br>Н |     |
| ✓ НОМЕНКЛАТУРА<br>ДОБАВИТЬ<br>900 ОТ 29.06.2021                                                                                                    | Создание нового                                                 | р документа отг                                      | рузки                                                                                                    |                                                                                                    |                                                                 |                                     |                   |     |
| ОТМЕНЕНО<br>5545 ОТ 29.06.2021<br>ПРИНЯТО<br>32223 ОТ 29.06.2021<br>ОТКРЫТО                                                                                                    | ФИО менержера<br>Петров<br>ФИО водителя<br>Иванов А<br>Марка TC | Контактный т<br>89218956<br>Контактны<br>Гос. номе   | елефон<br>644<br>ый телефон<br>р TC                                                                                                    |                                                                                                    |                                                                 |                                     |                   |     |
|                                                                                                    | 1. #_ШТУКАТУРКА<br>Доступно<br>кг 19200,000<br>Итого стоимость  | гипсовая<br>отгруженно<br>кг 817,5<br>с НДС: 4744 ру | к поставке<br>кг 800<br>уб.                                                                                                    | Т руб. 4.94<br>Создать<br>Документ —                                                                                                    | Стоимость с н<br>руб. 4744                                      | дс<br>ЭТПРАВИ                       |                   |     |

#### Шаг 5. Печать документа или отправка Скриншота

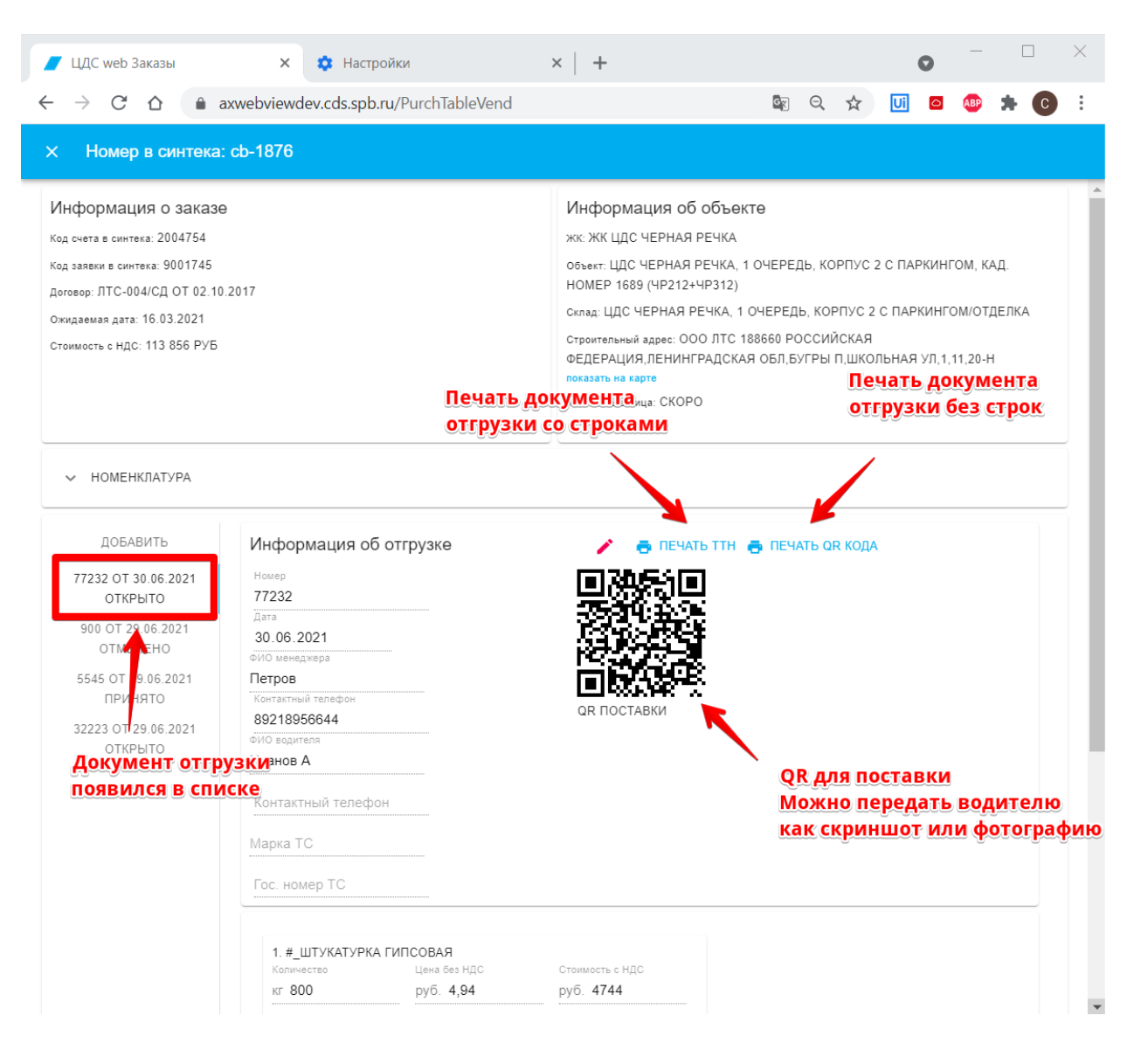

# 2. Корректировка документа отгрузки

Шаг 1. Поиск поставки по номеру Закупай.

| 📕 ЦДС web Заказы                              | ×                | 🌣 Настройки                | ×                 | +               |             | •                  | - □ >             | <  |
|-----------------------------------------------|------------------|----------------------------|-------------------|-----------------|-------------|--------------------|-------------------|----|
| $\leftrightarrow$ $\rightarrow$ C $\triangle$ | axwebviewd       | ev.cds.spb.ru/Purcl        | hTableVend        |                 |             | . 🕁 🗾 🛛            | ABP 🌸 💽           | :  |
| <                                             | Заказы           |                            |                   |                 |             |                    | LTSR              |    |
| Заказы                                        | Поиск<br>cb-1876 |                            |                   |                 |             | ВСЕ АКТИВНЫЕ       | АРХИВНЫЕ Q        |    |
| Документы отгрузки                            | Контрагент       | Ожидаемая дата<br>поставки | Код счета синтека | Номер в синтека | Код закупай | Код заявки синтека | Объект            | Ст |
| Накладные                                     | ▶ 000 ЛТС        | 16.03.2021                 | 2004754           | cb-1876         | 10526374    | 9001745            | ЦДС Черная речка, | 11 |
| Тендеры                                       |                  |                            |                   |                 |             |                    |                   |    |
|                                               |                  |                            |                   |                 |             |                    |                   |    |
|                                               |                  |                            |                   |                 |             |                    |                   |    |
|                                               |                  |                            |                   |                 |             |                    |                   |    |
|                                               |                  |                            |                   |                 |             |                    |                   |    |
|                                               |                  |                            |                   |                 |             |                    |                   |    |
|                                               |                  |                            |                   |                 |             |                    |                   |    |
|                                               |                  |                            |                   |                 |             |                    |                   |    |
|                                               |                  |                            |                   |                 |             |                    |                   |    |
|                                               |                  |                            |                   |                 |             |                    |                   |    |

#### Шаг 2. Выбор документа отгрузки

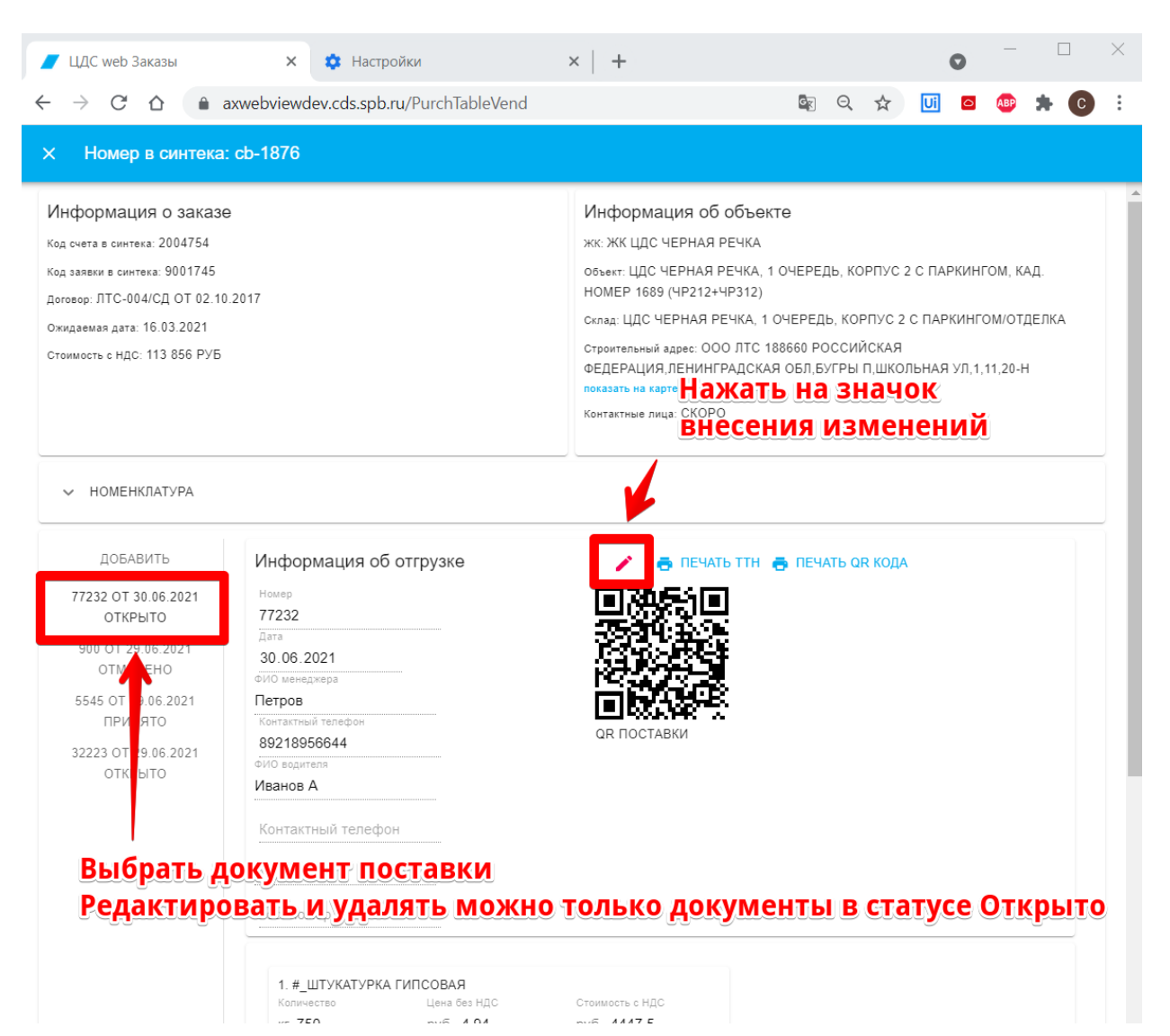

## Шаг 3. Внесение в документ отгрузки изменений

| 📕 ЦДС web Заказы                                                                                                    | 🗙 🔹 Настро                                                                                           | ойки                                                                                                    | ×   +                                                                                                    |     |                                       |                             | 0                                 | —                 |     | ×   |
|----------------------------------------------------------------------------------------------------|----------------------------------------------------------------------------------------------------|----------------------------------------------------------------------------------------------------|----------------------------------------------------------------------------------------------------|-----|---------------------------------------|-----------------------------|-----------------------------------|-------------------|-----|-----|
| ← → C △ ● a                                                                                                    | axwebviewdev.cds.spb.r                                                                               | ru/PurchTableVend                                                                                                 | I                                                                                                    |     |                                       | ☆                           | Ui 🖸                              | ABP               | * 0 | ) : |
| × Номер в синтека:                                                                                                    | cb-1876                                                                                              |                                                                                                    |                                                                                                    |     |                                       |                             |                                   |                   |     |     |
| Информация о заказе<br>Код счета в синтека: 2004754<br>Код заявки в синтека: 9001745<br>договор: ЛТС-004/СД ОТ 02.10<br>Ожидаемая дата: 16.03.2021<br>Стоимость с НДС: 113 856 РУБ                                                       | 2017                                                                                                 | Инфорл<br>жк: ЖК ЦІ<br>объект: ЦІ<br>НОМЕР 11<br>Склад: ЦДІ<br>Строительк<br>ФЕДЕРАЦ<br>показать на<br>Контактные | Информация об объекте<br>жк: ЖК ЦДС ЧЕРНАЯ РЕЧКА<br>объект: ЦДС ЧЕРНАЯ РЕЧКА, 1 ОЧЕРЕДЬ, КОРПУС 2 С ПАРКИНГОМ, КАД.<br>НОМЕР 1689 (ЧР212+ЧР312)<br>склад: ЦДС ЧЕРНАЯ РЕЧКА, 1 ОЧЕРЕДЬ, КОРПУС 2 С ПАРКИНГОМ/ОТДЕЛКА<br>Строительный адрес: ООО ЛТС 188660 РОССИЙСКАЯ<br>ФЕДЕРАЦИЯ,ЛЕНИНГРАДСКАЯ ОБЛ,БУГРЫ П,ШКОЛЬНАЯ УЛ,1,11,20-Н<br>показать на карте<br>Контактные лица: СКОРО |     |                                       |                             |                                   |                   |     |     |
| <ul> <li>НОМЕНКЛАТУРА</li> <li>ДОБАВИТЬ</li> <li>77232 ОТ 30.06.2021</li> <li>ОТКРЫТО</li> <li>900 ОТ 29.06.2021</li> <li>ОТМЕНЕНО</li> <li>5545 ОТ 29.06.2021</li> <li>ПРИНЯТО</li> <li>32223 ОТ 29.06.2021</li> <li>ОТКРЫТО</li> </ul> | Создание нового<br>Номер<br>77232<br>ФИО менеджера<br>Петров<br>ФИО водителя<br>Иванов А<br>Марка ТС | о документа отгр<br>Дата<br>30.06.202<br>Контактный те<br>892189566<br>Контактныі<br>Гос. номер                   | рузки<br>1 <b>П</b><br>лефон<br>44<br>й телефон<br>TC                                                                                                    | -   | Внести<br>можно<br>- в рек<br>- в кол | і ИЗМ<br>:<br>ВИЗИ<br>ИЧЕСІ | енения<br>ты пост<br>гво к по     | і<br>Гавк<br>Оста | И   |     |
|                                                                                                    | 1. #_ШТУКАТУРКА<br>Доступно<br>кг 19200,000<br>Итого стоимость                                       | гипсовая<br>Отруженно<br>кг 817,5<br>с НДС: 4744 ру                                                               | К поставке<br>кг 800<br>б.                                                                                                    | T p | ена без НДС<br>уб. <b>4.94</b>        | Ст                          | оимость с НДС<br>б. 4744<br>👿 ОТГ | ТРАВИТ            | Ъ ► |     |

# Шаг 4. Сохранение документа отгрузки

| 📕 ЦДС web Заказы                                                                                                    | 🗙 🌼 Настро                                                      | ойки                                                | ×   +                                                                                        |                                                                                                    |                                                                   |                                        | 0                                     | _                               |                   | $\times$ |
|----------------------------------------------------------------------------------------------------|-----------------------------------------------------------------|-----------------------------------------------------|----------------------------------------------------------------------------------------------|----------------------------------------------------------------------------------------------------|-------------------------------------------------------------------|----------------------------------------|---------------------------------------|---------------------------------|-------------------|----------|
| ← → C ☆ 🏻 a                                                                                                    | axwebviewdev.cds.spb.r                                          | <b>u/</b> PurchTableVen                             | d                                                                                            |                                                                                                    |                                                                   | \$                                     | Ui 🖸                                  | ABP                             | * 0               | :        |
| Х Номер в синтека                                                                                                    | : cb-1876                                                       |                                                     |                                                                                              |                                                                                                    |                                                                   |                                        |                                       |                                 |                   |          |
| Информация о заказе<br>Код счета в синтека: 2004754<br>Код заявки в синтека: 9001745<br>Договор: ЛТС-004/СД ОТ 02.10<br>Ожидаемая дата: 16.03.2021<br>Стоимость с НДС: 113 856 РУБ | .2017                                                           |                                                     | Инфс<br>жк: ЖК<br>объект:<br>НОМЕР<br>Склад: L<br>Строите:<br>ФЕДЕР,<br>показать<br>Контакть | рмация об объен<br>цдс черная речка,<br>цас черная речка,<br>1689 (ЧР212+ЧР312)<br>цдс черная речка, 1<br>пьный адрее: ООО ЛТС 1<br>ация, ленинградска<br>на карте<br>ые лица: СКОРО | КТӨ<br>1 ОЧЕРЕДЬ, К<br>ОЧЕРЕДЬ, К<br>188660 РОССІ<br>5Я ОБЛ,БУГРЕ | СОРПУС<br>ОРПУС 2<br>ИЙСКАЯ<br>Ы П,ШКО | 2 С ПАРКИН<br>С ПАРКИН<br>ЛЬНАЯ УЛ, 1 | нгом, к<br>гом/от,<br>1,11,20-ł | АД.<br>ДЕЛКА<br>1 |          |
| <ul> <li>НОМЕНКЛАТУРА</li> <li>ДОБАВИТЬ</li> <li>77232 ОТ 30.06.2021</li> </ul>                                                                                                    | Создание нового                                                 | р документа отг<br>Дата<br>20.06.20                 | рузки                                                                                        |                                                                                                    |                                                                   |                                        |                                       |                                 |                   |          |
| 01КРЫТО<br>900 ОТ 29.06.2021<br>ОТМЕНЕНО<br>5545 ОТ 29.06.2021<br>ПРИНЯТО<br>32223 ОТ 29.06.2021                                                                                   | ФИО менеджера<br>Петров<br>ФИО водителя<br>Иванов А<br>Марка TC | Контактный т<br>892189560<br>Контактны<br>Гос. номе | елефон<br>644<br>ий телефон<br>р TC                                                          | -                                                                                                    |                                                                   |                                        |                                       |                                 |                   |          |
| ОТКРЫТО                                                                                                    | 1. #_ШТУКАТУРКА<br>Доступно<br>кг 19200,000<br>Итого стоимость  | ГИПСОВАЯ<br>Отгруженно<br>кг 817,5<br>с НДС: 4447.5 | к поставке<br>кг 750<br>руб.                                                                 | Сохранит<br>изменен                                                                                                    | Б <sup>э ндс</sup><br>5. 4.94<br>ИЯ                               | C-                                     | гоимость с НД;<br>уб. 4447,5          | с                               |                   |          |

# 3. Отмена документа отгрузки

Шаг 1. Поиск поставки по номеру Закупай.

| 📕 ЦДС web Заказы                         | ×                | 🔅 Настройки                | ×                 | +               |             | 0                  | >                 | ×  |
|------------------------------------------|------------------|----------------------------|-------------------|-----------------|-------------|--------------------|-------------------|----|
| $\leftarrow$ $\rightarrow$ C $\triangle$ | axwebviewd       | ev.cds.spb.ru/Purc         | hTableVend        |                 | Q Q         | . 🖈 🗾 🖸            | 🐠 🔹 💽             | :  |
| <                                        | Заказы           |                            |                   |                 |             |                    | LTSR              |    |
| Заказы                                   | Поиск<br>cb-1876 |                            |                   |                 |             | ВСЕ АКТИВНЫ        | Е АРХИВНЫЕ Q      |    |
| Документы отгрузки                       | Контрагент       | Ожидаемая дата<br>поставки | Код счета синтека | Номер в синтека | Код закупай | Код заявки синтека | Объект            | Ст |
| Накладные                                | ▶ 000 ЛТС        | 16.03.2021                 | 2004754           | cb-1876         | 10526374    | 9001745            | ЦДС Черная речка, | 11 |
| Тендеры                                  |                  |                            |                   |                 |             |                    |                   |    |
|                                          |                  |                            |                   |                 |             |                    |                   |    |
|                                          |                  |                            |                   |                 |             |                    |                   |    |
|                                          |                  |                            |                   |                 |             |                    |                   |    |
|                                          |                  |                            |                   |                 |             |                    |                   |    |
|                                          |                  |                            |                   |                 |             |                    |                   |    |
|                                          |                  |                            |                   |                 |             |                    |                   |    |
|                                          |                  |                            |                   |                 |             |                    |                   |    |
|                                          |                  |                            |                   |                 |             |                    |                   |    |
|                                          |                  |                            |                   |                 |             |                    |                   |    |

#### Шаг 2. Выбор документа отгрузки

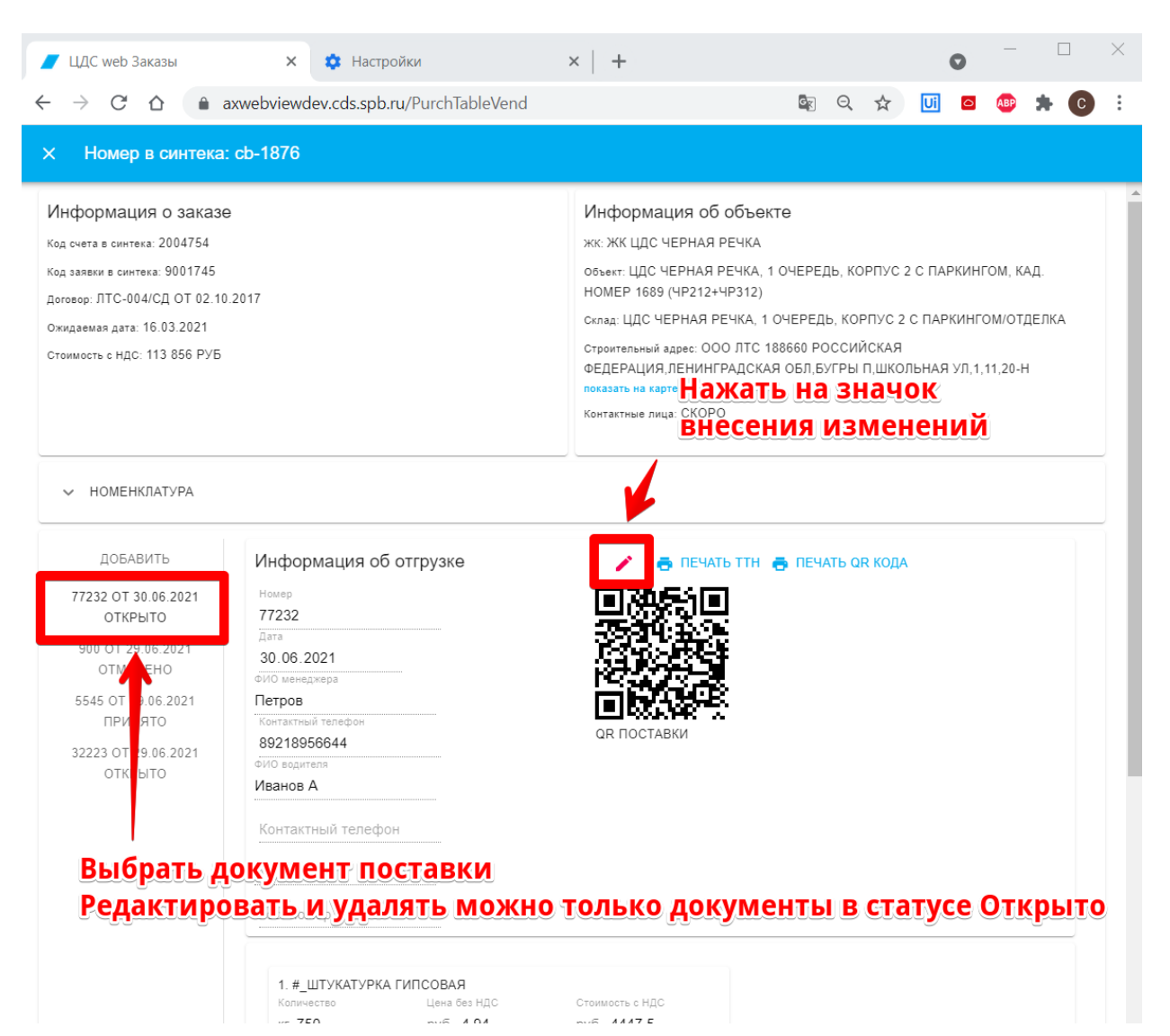

# Шаг 3. Удаление документа отгрузки.

| 【 ЦДС web Заказы     、                                                                                                    | × 🔅 Настро<br>xwebviewdev.cds.spb.r                                                                                                    | йки<br>u/PurchTableVend                                                                                                    | ×   +                               |   | <u>e</u> r                       | Q | ☆   | <ul> <li>Image: Image: Image:</li></ul> | ABP     | * ( |   |
|----------------------------------------------------------------------------------------------------|----------------------------------------------------------------------------------------------------|----------------------------------------------------------------------------------------------------|-------------------------------------|---|----------------------------------|---|-----|----------------------------------------------------------------------------------------------------|---------|-----|---|
| × Номер в синтека:                                                                                                    | cb-1876                                                                                                    |                                                                                                    |                                     |   |                                  |   |     |                                                                                                    |         |     | _ |
| Информация о заказе<br>код счета в синтека: 2004754<br>Код заяеки в синтека: 9001745<br>договор: ЛТС-004/СД ОТ 02.10<br>Ожидаемая дата: 16.03.2021<br>Стоимость с НДС: 113 856 РУБ                                   | Информ<br>жк: ЖК ЦДС<br>объект: ЦДС<br>НОМЕР 168<br>склад: ЦДС<br>Строительны<br>ФЕДЕРАЦИ<br>показать на к                                                             | Информация об объекте<br>жк: ЖК ЦДС ЧЕРНАЯ РЕЧКА<br>объект. ЦДС ЧЕРНАЯ РЕЧКА, 1 ОЧЕРЕДЬ, КОРПУС 2 С ПАРКИНГОМ, КАД.<br>НОМЕР 1689 (ЧР212+ЧР312)<br>склад: ЦДС ЧЕРНАЯ РЕЧКА, 1 ОЧЕРЕДЬ, КОРПУС 2 С ПАРКИНГОМ/ОТДЕЛКА<br>Строительный адрес: ООО ЛТС 188660 РОССИЙСКАЯ<br>ФЕДЕРАЦИЯ,ЛЕНИНГРАДСКАЯ ОБЛ,БУГРЫ П,ШКОЛЬНАЯ УЛ,1,11,20-Н<br>показать на карте<br>Контактные лица: СКОРО |                                     |   |                                  |   |     |                                                                                                    |         |     |   |
| <ul> <li>НОМЕНКЛАТУРА</li> <li>ДОБАВИТЬ</li> <li>77232 ОТ 30.06.2021<br/>ОТКРЫТО</li> <li>900 ОТ 29.06.2021<br/>ОТМЕНЕНО</li> <li>5545 ОТ 29.06.2021<br/>ПРИНЯТО</li> <li>32223 ОТ 29.06.2021<br/>ОТКРЫТО</li> </ul> | Создание нового<br>Номер<br>77232<br>ФИО менедкера<br>Петров<br>ФИО водителя<br>Иванов А<br>Марка ТС<br>1. #_ШТУКАТУРКА<br>Доступно<br>кг 19200,000<br>Итого стоимость | р документа отгрузн<br>Дата<br>30.06.2021<br>Контактный телефо<br>89218956644<br>Контактный те.<br>Гос. номер ТС<br>Гипсовая<br>отгруженно<br>кг 817,5<br>с НДС: 4447.5 руб                                                                                                    | ки<br>лефон<br>К поставке<br>кг 750 | T | Цена без НДС<br>руб. <b>4.94</b> |   | Сте | имость с НДС<br>5. 4447,5<br>2 ОТП                                                                                                    | PIPABUI |     |   |

Документ будет удален из списка документов и кол-во вернется в заказ.

# 4. Проверка статуса отгрузки

|                                               |                |                  |                  |                |          |          |           | $\sim$ |
|-----------------------------------------------|----------------|------------------|------------------|----------------|----------|----------|-----------|--------|
| 📕 ЦДС web Документи                           | ы отгрузки 🗙   | 🏟 Настройки      |                  | ×   +          |          | 0        |           | ~      |
| $\leftrightarrow$ $\rightarrow$ C $\triangle$ | axwebviewd     | ev.cds.spb.ru/Co | onsignmentNotesV | /endorGridFull | G        | ର୍ 🕁 🛄 🍯 | 5 ABP 🌟 🔘 | •      |
| <                                             | Документы      | отгрузки         |                  |                |          |          | I         | LTSR   |
| Заказы                                        | Поиск          |                  |                  | Поиск п        | о номеру | документ | a         |        |
| Документы отгрузки                            | Номер          | Дата             | Статус           | Менеджер       | Водитель | Марка ТС | Гос.номер | Cı     |
| Накладны                                      | sdf            | 2021-06-29       | Открыто          |                |          |          |           | 15     |
| Тендеры                                       | 900            | 2021-06-29       | Отменено         |                |          |          |           | 59     |
| Раздел                                        | 0002388        | 2021-06-29       | Отменено         |                |          |          |           | 65     |
| документов                                    | 5545           | 2021-06-29       | Принято          |                |          |          |           | 29     |
| отгрузки                                      | 32223          | 2021-06-29       | Открыто          |                |          |          |           | 29     |
|                                               | ▶ День автомат | 2021-06-25       | Принято          |                |          |          |           | 23     |
|                                               |                |                  |                  |                |          |          |           |        |
|                                               |                |                  |                  |                |          |          |           |        |
|                                               |                |                  |                  |                |          |          |           |        |
|                                               |                |                  |                  |                |          |          |           |        |
|                                               |                |                  |                  |                |          |          |           |        |
|                                               |                |                  |                  |                |          |          |           |        |
|                                               |                |                  |                  |                |          |          |           |        |
|                                               |                |                  |                  |                |          |          |           |        |
|                                               |                |                  |                  |                |          |          |           |        |
|                                               |                |                  |                  |                |          |          |           |        |
|                                               | 4              |                  |                  |                |          |          |           | Þ      |
|                                               |                |                  |                  |                |          |          | ± EX0     | DEL    |

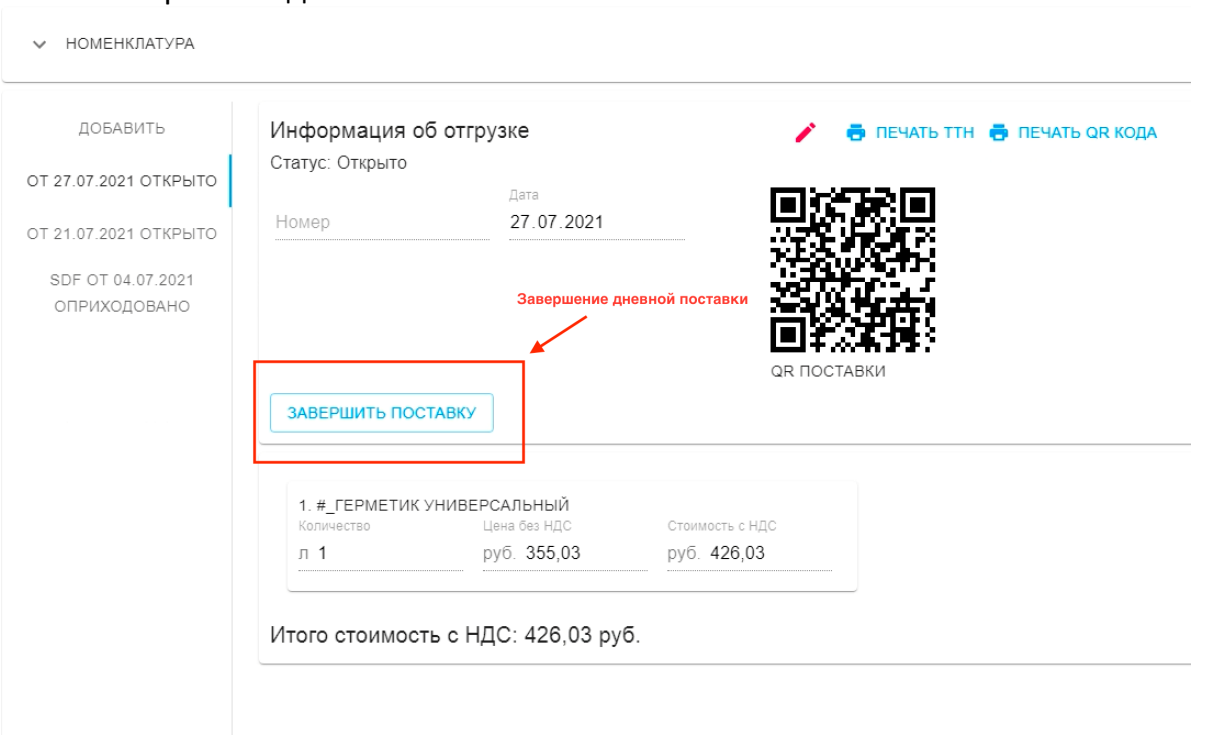

#### 4. Завершение дневной поставки

#### Возможности интеграции

При наличии технической возможности интеграции информационных систем (далее ИС) Покупателя и Поставщика, осуществляется настройка прямого обмена информацией об отгрузках и поступлении товаров. Обмен осуществляется после предоставления ключей доступа к непубличному API Покупателя. При использовании такой схемы п.1. настоящей инструкции не отменяется, однако, документы отгрузки с QR-кодом, формируются в ИС Поставщика и обрабатываются на стороне Покупателя. Результат обработки с информацией о фактически принятом количестве товара, а также статусе обработки закрывающих документов, возвращается в ИС Поставщика.